## به نام خدا

## راهنمای ثبت درخواست تصویب موضوع پایان نامه ارشد(ویژه استاد)

با سلام

ضمن آرزوی موفقیت برای شما به اطلاع می *ر* ساند فر آیند مربوط به پیشخوان خدمت درخوا ست تصویب مو ضوع پایان نامه ا*ر*شد در سیستم گلستان به شرح زیر می باشد :

الف- ايجاد درخواست توسط دانشجو و تاييد و ارسال توسط دانشجو (ارسال پيام كوتاه به دانشجو)

**ب- بررسی کارشناس تحصیلات تکمیلی دانشکده و طرح در شورای مربوطه** 

**ج- تایید کارشناس تحصیلات تکمیلی دانشکده (ارسال پیام کوتاه به استاد راهنمای فعالیت)** 

د- تایید استاد راهنمای پایان نامه (ارسال پیام کوتاه به مدیر گروه)

**ه- تایید مدیر محترم گروه درسی و ارسال مجدد درخواست به دانشجو جهت ثبت ایران داک** 

و - ثبت ایران داک توسط دانشجو و ارسال درخواست به کارشناس تحصیلات تکمیلی دانشکده

ز-تایید و ثبت نهایی توسط کارشناس تحصیلات تکمیلی دانشکده (ارسال پیام کوتاه به دانشجو)

## نکات مھم:

- ۱- دانشــمویان بعد از اطمینان از گذراندن کلیه دروس غود و در بازه **تابسـتان نیمســال دوم** می توانند مبادرت به ایماد درغواست نمایند.
- ۹- درس پایان نامه برای دانش مویان ورودی ۹۴ به بعد به صورت توصیفی ارایه می گردد و شماره درس پایان نامه تو صیفی ۶ واحدی ۶ واحدی ۶ وا
- ۳– هر دانشجو منمصرا می تواند یک درغوا ست ثبت نماید . بنابراین در صورت وجود درغوا ست ، هر گونه تغییر می تواند روی آن انجام پذیرد و یا درغواست قبلی مذف گردد تا امکان ثبت درغواست جدید فراهم شود.

## د- تایید استاد راهنمای پایان نامه

- ۱- با استفاده از مرورگر اینترنت اکسپل*ورر* و یا گوگل کروم به پ*ور*تال جامع آموزشی (گلستان) به نشانی وا*ر*د شوید.
  - ۲- در صفحه اصلی به بخش «پیشخوان خدمت» وارد شوید.

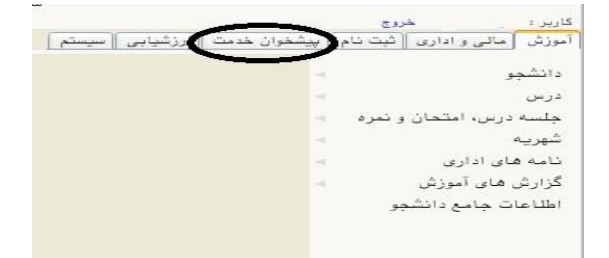

۳- در این قسـمت ، لینک « د**رفواسـت تصـویب موضـوع و اسـاتید فع***ا***لیتهای اَموزشـی-پِژوهشـی** » را انتخاب کنید. تعداد درخوا ستهای ر سیده داخل پرانتز مشخص شده اند. در صورتی که درخوا ستی به شما ارجاع ذشده با شد و یا شما به عنوان استاد *ر*اهنمای اول پروپزال معرفی نشده باشید در این قسمت لینک مورد نظر مشاهده نمی شود

اساتید محترم راهنما در منوی «شخصی» و مدیران محترم گروه بعد از تغییر وضعیت به حالت مدیر در منوی «مدیر گروه...» می توانند این لینک *ر*ا مشاهده نمایند.

| × منوی کاربر 🛛 × پیشخوان خدمت 📄                  |
|--------------------------------------------------|
| پیشخوان خدمت                                     |
| بر ؟                                             |
|                                                  |
| نام اصلی                                         |
| م<br>واست تصویب موضوع و اساتید فعالیتهای آموزشی- |
| ىشى                                              |
| و تایید گزارش عملکرد فعالیتهای آموزشی پژوهشی     |
|                                                  |

٤- در صفحه جدید با درخواستهای رسیده مواجه خواهید شد.

|                                        | 💌 عمليات   | فرستنده | موضوع                                                                                                    | زمان               |
|----------------------------------------|------------|---------|----------------------------------------------------------------------------------------------------|--------------------|
| ىلى                                    | ₩¥ & 2 🗂 1 |         | درخواست تصويب موضوع پايان نامه ارشد - درخواست جديد تصويب پرويزال<br>۱۰ - • • فعاليت ۲۰۹۳۱ - پايان نامه ارشد | 1397/08/20 - 11:23 |
|                                        |            |         |                                                                                                    |                    |
| تصویب موضوع و اساتید فعالیتهای آموزشی- |            |         |                                                                                                    |                    |
|                                        |            |         |                                                                                                    |                    |
| د گزارش عملکرد فعالیتهای آموزشی پژوهش  | U          |         |                                                                                                    |                    |
| است مهمانی                             |            |         |                                                                                                    |                    |
|                                        |            |         |                                                                                                    |                    |
|                                        |            |         |                                                                                                    |                    |

برای هر درخواست در قسمت عملیات آیکن هایی وجود دارد که به شرح هر یک می پردازیم :

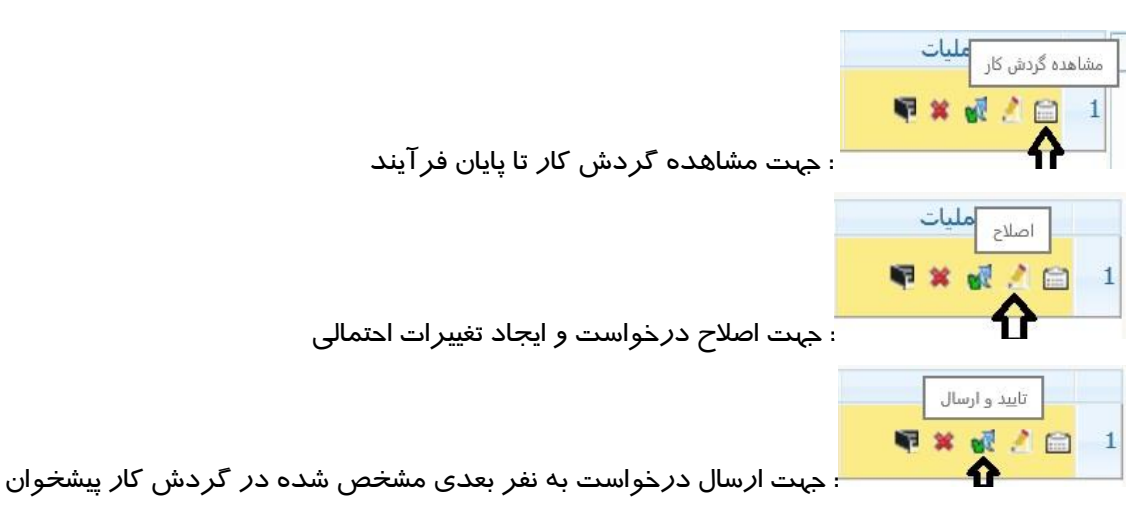

تذکر مهم: در صورتی که این دکمه کلیک نشود امکان بررسی و ترتیب اثر به درخواست وجود نخواهد داشت.

|                                     | ىال | عدم تایید و ارس |     |
|-------------------------------------|-----|-----------------|-----|
|                                     | τu  | 🥐 🔊 🧷 E         | 3 1 |
| جهت عدم تایید و باز گشت به نفر قبلی | :   | Ð               |     |

برای م شاهده پروپزال دان شجو کافی ست *ر*وی آیکن ا صلاح کلیک کرده و در پایین صفحه باز شده ، *ر*وی لینک«**م شاهده پروپزال**» کلیک نمایید. فایل مورد نظر *ر*ا مشاهده و یا دانلود نمایید.

بعد از طرح و تصویب مو ضوع پروپزال در جلاسه امکان ویرایش آن برای شما وجود دارد که مجددا از آیکن ا صلاح اقدام فرمایید و در صورت نیاز امکان «عدم تایید» و بازگشت درخواست به نفر قبلی نیز برای شما فراهم است تا در صورت لزوم تغییرات اساسی *ر*ا شخص دانشجو در درخواست خود ایجاد و مجددا درخواست را ارسال نماید.

در صورتی که ۱ ستاد راهنما و یا مشاور دانشجو از **ا ساتید خارج از دانشگاه** با شند ، امکان ثبت مشخصات آنها برای شخص دانشجو فراهم نیست ، این امکان برای کارشناس تحصیلات تکمیلی دانشکده و یا عضو هیات علمی دانشگاه وجود دارد.

برای این منظور بعد از کلیک روی دکمه اصــلاح وارد فرم مربوطه شــده و روی عبارت «**تکمیل و مشــاهده اطلاعات** اساتید فعالیت» و سیس «تعریف استاد برای فعالیت »کلیک کرده و اطلاعات خواسته شده *ر*ا تکمیل فرمایید.

|                                    | [?]        | شماره دانشجو       |
|------------------------------------|------------|--------------------|
| Y                                  | ~          | فصات فعاليت        |
|                                    | ا كردواركم | شماره فعالیت       |
| زمينه علمي                         |            | شماره درس          |
| نوع پایان نامه                     |            | ۴ (نوع تحقیق )     |
|                                    |            | T and the state    |
|                                    |            |                    |
|                                    | ۶          | ۵ (عنوان لاتین )   |
|                                    |            | استاد راهنما ا     |
|                                    |            | استاد راهنما۲      |
|                                    |            | استاد مشاور ۱      |
|                                    |            | استاد مشاور۲       |
| تكميل و مشاهده اطلاعات اساتيد فعال |            | ان خارجہ پیشتمادی  |
|                                    |            | دان داخلہ میشنمادی |
|                                    |            |                    |
|                                    |            | = de ll'aren       |
|                                    |            | 0.000              |
|                                    |            |                    |

۵- جهت م شاهده مدارک ار سالی دان شجو می توانید روی آیکن 🕮 کلیک نمایید . در ادامه در صفحه باز شده ، کد فر آیند را «۲۰۵» یا «۲۲۹» انتخاب و شـماره دانشـجویی *ر*ا در محل مشـخص ثبت و کلید مشـاهده گزارش *ر*ا کلیک نمایید.

| عنوان               | ندار تا مقدار                               | . 1 | _      |          | ę         |             |          | 1          | ن في  | عنوا           |           |
|---------------------|---------------------------------------------|-----|--------|----------|-----------|-------------|----------|------------|-------|----------------|-----------|
| 🛛 کاربر ارسال کننده |                                             |     |        |          | >         | 1           |          |            |       | )<br>j         | فرآيند    |
| 🚺 تاريخ ارسال       |                                             | -   |        |          | 8         |             |          |            |       |                | مدرک      |
| فرم تعهد            | • •                                         |     |        |          |           |             |          |            |       | وير            | اد تص     |
|                     |                                             |     |        |          |           |             | و        | <b>ج</b> ش | م دار | رهای عا        | پارامت    |
| از                  | عنوان فيلد                                  | 1   | ی<br>۲ | ساز<br>۳ | رتب<br>۲۴ | و مر<br>د آ | میت<br>م | <u>شک</u>  | 1     | صعودی<br>نزولی | ایش<br>ست |
|                     | منبع گزارش                                  |     |        |          |           |             |          |            |       |                |           |
|                     | شماره دانشجو 2                              | 0.  |        |          |           |             | 01       |            |       |                |           |
|                     | دانشگده دانشجو                              | 5   |        |          |           |             |          |            |       | J.             |           |
| 0                   | گروه آموزشی دانشجو                          |     |        |          |           |             |          |            |       |                |           |
|                     | رشته تحصيلى                                 |     |        |          |           |             |          |            |       |                |           |
|                     | مقطع تحصيلى                                 |     |        |          |           |             |          |            |       |                |           |
|                     | دوره                                        |     |        |          |           |             |          |            |       |                |           |
|                     | ترم ورود                                    |     |        |          |           |             |          |            | _     |                |           |
|                     | نوع ورود به امورس عالی<br>نبع تر مالت آرینش |     |        |          |           |             |          |            |       |                |           |
|                     | نوع نسهیت ۱ مورسی<br>دره در ده دادشگاه      |     |        |          |           |             |          |            |       |                | <u> </u>  |
|                     | توع ورود به دانستان<br>آخین تیم             |     | -      |          |           |             |          |            |       |                |           |
|                     | ، صرین عرم<br>جنست                          |     |        |          |           |             |          |            |       |                |           |
|                     | محار تولد                                   |     | -      |          |           |             |          | H          |       |                |           |
|                     | محل صدور شناسنامه                           |     |        |          |           |             |          |            |       |                |           |
|                     | دانشحوی بومی                                |     |        |          |           |             |          | H          |       |                |           |
|                     | نام خانوادگی                                |     |        |          |           |             |          |            |       |                |           |
|                     | نام                                         |     |        |          |           |             |          |            |       |                |           |

۶- بعد از تکمیل فر آیند جهت تایید و ار سال درخوا ست خود می بایست روی آیکن 🕺 کلیک نمایید . در ادامه صفحه جدیدی ایجاد می گردد که شما میتوانید پیغام خود را برای مشاهده نفر بعدی در آن ثبت نمایید .

**تذکر مهم : در صورتی که این دکمه کلیک نشود امکان بررسی و ترتیب اثر به درخواست وجود نخواهد داشت.** 

بعد از تایید و ار سال درفوا ست ، پیامکی برای ا ستاد راهنمای فعالیت و مدیر ممتری گروه مبنی بر یادآوری مراجعه به کارتابل فود در سامانه آموزشی گلستان ارسال می گردد .

با ا ستفاده از گزا*ر*ش ۲۸۷۵ «و ضعیت گردش کا*ر* درخوا ست تصویب مو ضوع و ا ساتید» امکان پیگیری و ضعیت درخوا ست وجود دا*ر*د.

موفق و پیروز باشید